#### Appointment Scheduling - How do I schedule an appointment with my advisor?

- Go to wvu.campus.eab.com and login
- From "Student Home", select "Get Advising"

### Student Home

Class Information Reports Calendar

Classes This Term

• Next, SSC will ask why you would like to see an advisor. Select "Statler FEP Advising".

**Get Advising** 

**Get Tutoring** 

# Schedule Advising Appointment

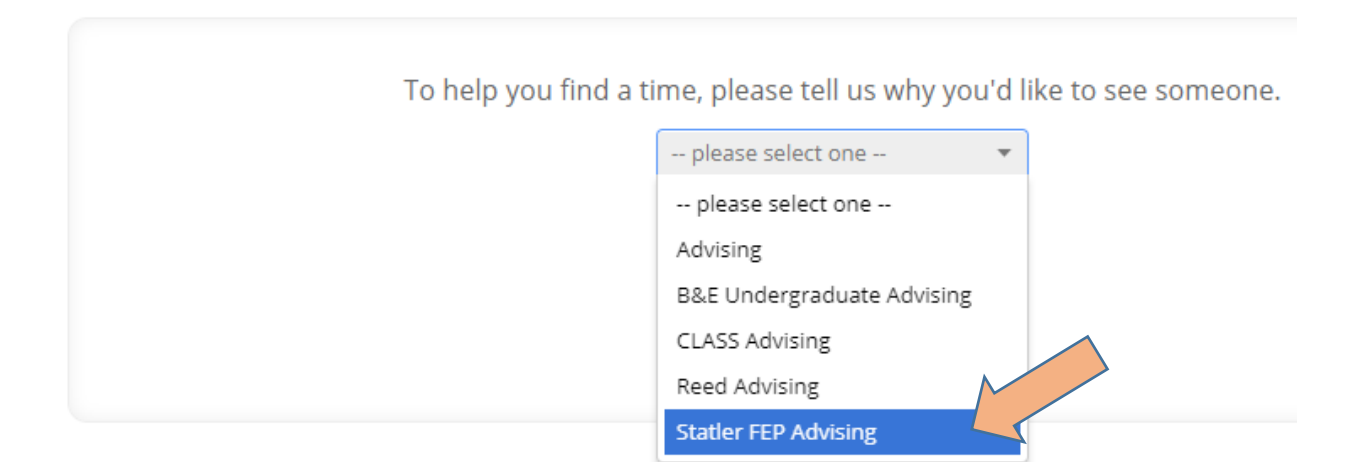

• Next, select the Student Service – "Statler FEP Advising".

Choose from the following options and click Next.

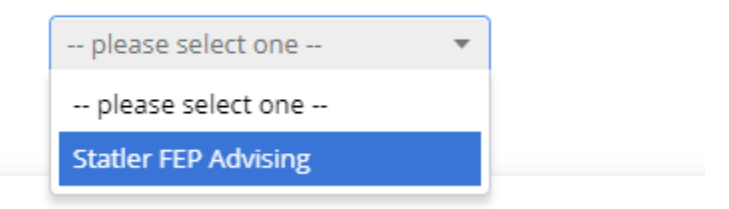

• Next, select location – "Statler FEP Advising"

#### What location do you prefer?

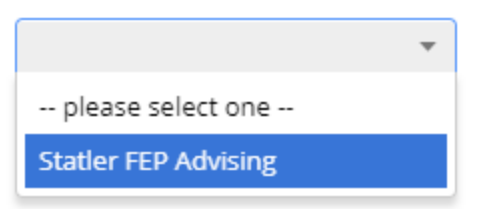

• Next, you will need to select an advisor. It is important to note, you will ONLY be able to see your assigned advisor in the listing, and ONLY able to see that advisor's name IF the advisor has set availability.

#### Which advisor? You may select more than one.

If you don't have a preference, just click Next.

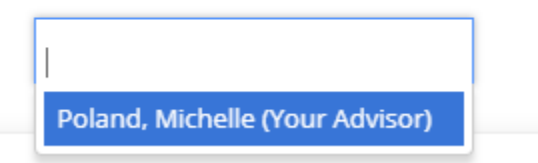

• Now the student can see the times you made available for appointments. In this example, Fridays from 2:00p-4:00p.

## Schedule Advising Appointment

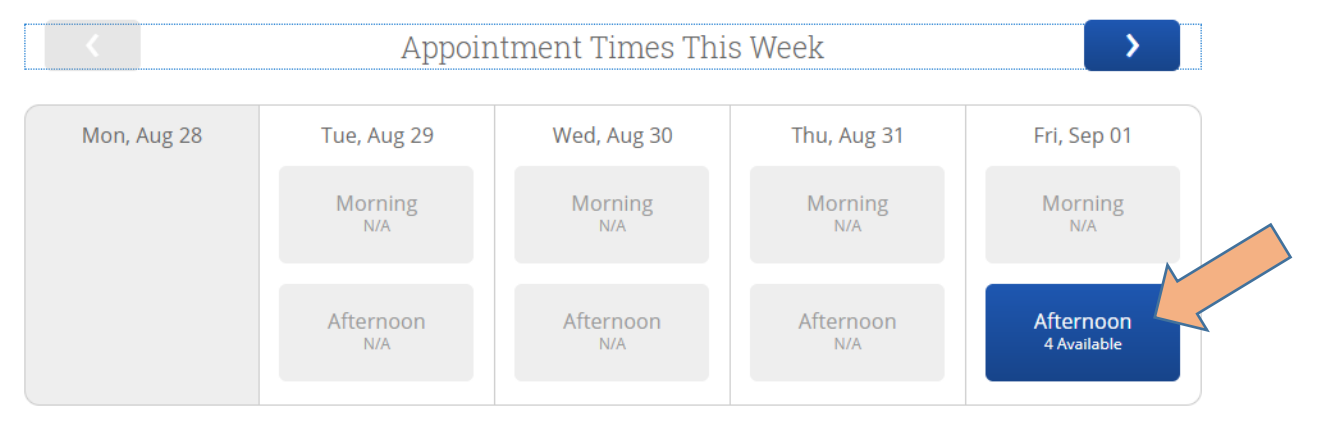

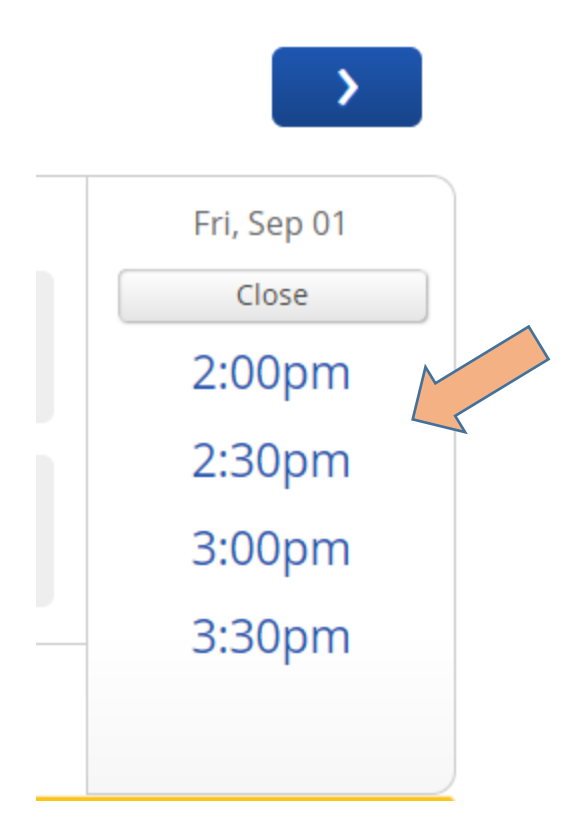

• Then you will be taken to a summary screen. You must click "Confirm Appointment"

| Appointment Details                                                                            |                                                                                                    |
|------------------------------------------------------------------------------------------------|----------------------------------------------------------------------------------------------------|
| Who: with<br>Michelle Poland<br>Why: Statler FEP Advising<br>Additional Details                | When: Friday, September 01<br>3:00 <sub>pm</sub> - 3:30 <sub>pm</sub><br>Where: Statler FEP Advising                              |
| Is there anything specific you would like to discuss with Michelle ? Comments for your advisor | Would you like to set a reminder?<br>Send Me an Email Send Me a Text<br>Email will be sent to jpl0003@mix.wvu.edu<br>Phone Number |
| <ul> <li>Back</li> </ul>                                                                       | Confirm Appointment                                                                                                    |